# Comment rejoindre la page des téléchargements

Daniel Bibeau

25 novembre 2024

On débute en se rendant sur le site web de REA et on clique sur l'onglet Accès Membres en haut à droite

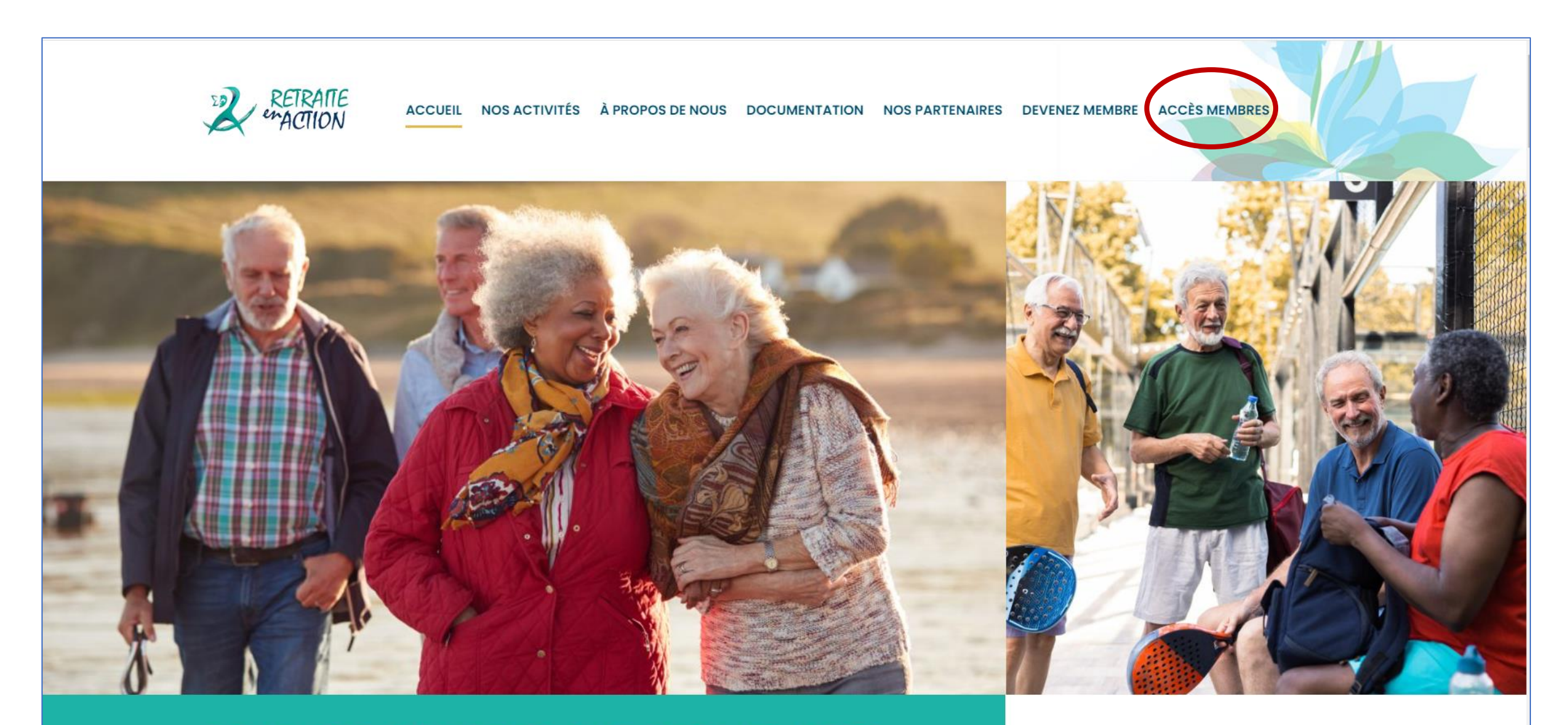

## POUR SES MEMBRES, PAR SES MEMBRES

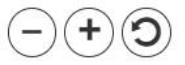

La fenêtre ci-dessous sera alors affichée. Entrez votre adresse courriel et votre mot de passe dans les espaces appropriés.

| Adresse courriel                              |    |  |
|-----------------------------------------------|----|--|
|                                               | OU |  |
| Numéro de compte                              |    |  |
| Mot de passe                                  |    |  |
| Se connecter                                  |    |  |
| Mot de passe oublié? Cliquez ici              |    |  |
| Vous n'avez pas de compte? Inscrivez-vous ici |    |  |

La fenêtre ci-dessous sera alors affichée. Vous pouvez constater que vous êtes bien connecté(e) en vérifiant que votre nom apparait en haut à droite.

| navigatio                                                         | n verte, o                               | cliquez sur                                                                                                    | Coin des                                                                                                    | clubs.                                                                                                    |                                              |                                              |
|-------------------------------------------------------------------|------------------------------------------|----------------------------------------------------------------------------------------------------|----------------------------------------------------------------------------------------------------|----------------------------------------------------------------------------------------------------|----------------------------------------------|----------------------------------------------|
|                                                                   | BÉNÉVOLAT                                | AGAZINE ACTION!                                                                                                    | COIN DES CLUBS                                                                                                    | @ NOUS JOINDRE                                                                                                    | ¥ VIDE ►                                     | 2 DANIEL BIBEAU                              |
|                                                                   | CALENDRIER                               | ACTIVITÉS EN DIFFÉRÉ                                                                                                    | DÉPANNAGE INFO                                                                                                    | RMATIQUE                                                                                                    |                                              | ٩                                            |
|                                                                   |                                          |                                                                                                    | D TÉLÉCHARGER                                                                                                    | UN PROGRAMME                                                                                                    | F                                            | Filtres 🌣 👻                                  |
| Mot du conseil<br>RETRAITE<br>ACTION<br>Peur ses membres, par ses | L d'administration                       | o                                                                                                    |                                                                                                    |                                                                                                    |                                              |                                              |
| 440-08A CS<br>avancé - EN<br>M                                    | 6G - Italien<br>I PRÉSENTIEL<br>INSCRIRE |                                                                                                    |                                                                                                    |                                                                                                    |                                              |                                              |
| 200 : Bénévola                                                    | atàREA 🚯                                 |                                                                                                    |                                                                                                    |                                                                                                    | _                                            |                                              |
|                                                                   | navigation                               | navigation verte, o<br>DOCUMENTS DENÉVOLAT<br>DOCUMENTS DENÉVOLAT<br>DOCUMENTS DENÉVOLAT<br>DOCUMENTS DENÉVOLAT<br>DOCUMENTS<br>DENÉVOLAT<br>DOCUMENTS<br>DENÉVOLAT<br>DENÉVOLAT<br>DOCUMENTS<br>DENÉVOLAT<br>DOCUMENTS<br>DENÉVOLAT<br>DENÉVOLATION<br>DENÉVOLATION<br>DENÉVOLATION<br>DENÉVOLATION<br>DENÉVOLATION<br>DENÉVOLATION<br>DENÉVOLATION<br>DENÉVOLATION<br>DENÉVOLATION<br>DENÉVOLATION<br>DENÉVOL | navigation verte, cliquez sur<br>OCUMENTS BÉNÉVOLAT MAGAZINE ACTION<br>OCUMENTS BÉNÉVOLAT<br>OCUMENTS<br>OCUMENTS | navigation verte, cliquez sur Coin des<br>Coin des clubs<br>Coin des clubs<br>Coin des cl | navigation verte, cliquez sur Coin des clus. | navigation verte, cliquez sur Coin des club. |

Dans la page affichée, cliquez sur le bouton « Cliquez ici » qui est affiché sous le titre Club Informatique.

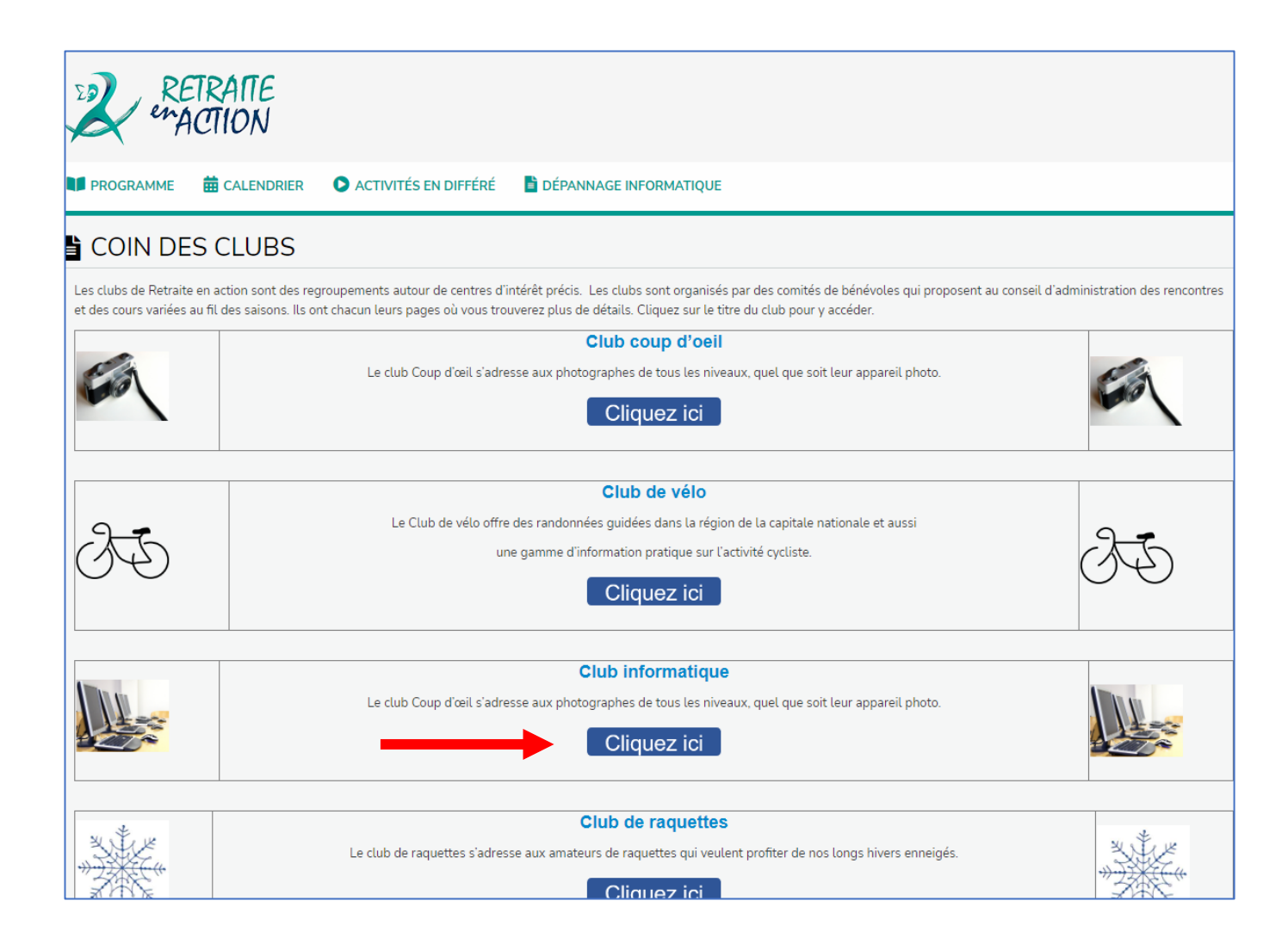

### La page d'accueil du site informatique est alors affichée.

| LUB INFORMATIQUE GROUPE MAC * GROUPE GADGETS IOS D'APPLE * GROUPE CAFÉ INFORMATIQUE *                                                                                 | CALENDRIER DES ACTIVITÉS ARTICLES                                                                                                    |
|----------------------------------------------------------------------------------------------------|----------------------------------------------------------------------------------------------------|
| OIN DES CLUBS 🔻                                                                                                    |                                                                                                    |
|                                                                                                    |                                                                                                    |
| Pour ses membres, par ses membres                                                                                                    | binformatique                                                                                                    |
| 5                                                                                                    |                                                                                                    |
|                                                                                                    | RECHERCHE                                                                                                    |
| Club informatique                                                                                                    | Search<br>Search                                                                                                    |
|                                                                                                    | Articles récents                                                                                                    |
| L'informatique à Retraite en Action c'est — entre autres — un club informatique composé de<br>quatre groupes animés par des animateurs chevronnés et membres de REA : | La «merdification» de l'Internet novembre 13, 2023<br>Session d'initiation aux téléconférences de Retraite en Action<br>avril 3, 2020<br>Communication en groupe mars 25, 2020 |
| - los iCadrote iOS d'Applo                                                                                                    | Gadgets Apple : encore du nouveau juin 14, 2019<br>Méfiez-vous du coupon gratuit de Costco août 1, 2018                                                                        |
| - les loadgets los d'Apple                                                                                                    |                                                                                                    |
| <ul> <li>le groupe Mac</li> </ul>                                                                                                    |                                                                                                    |
| <ul> <li>le groupe Café informatique</li> </ul>                                                                                                    | Catégories                                                                                                    |
| <ul> <li>le groupe appareils Android dans l'ouest (ce groupe a été fusionné avec le groupe<br/>café informatique depuis septembre 2021)</li> </ul>                    | Sélectionner une catégorie                                                                                                    |

Dans la barre de navigation verte, cliquez sur la flèche à la droite du groupe pour lequel vous désirez voir les téléchargements. Un sous-onglet sera affiché. Cliquez sur le titre de l'onglet.

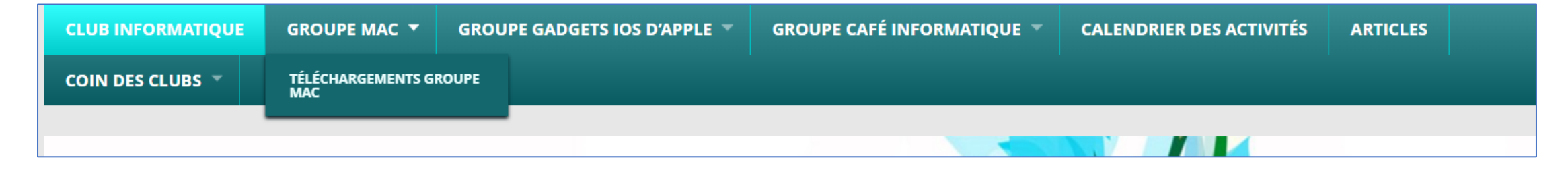

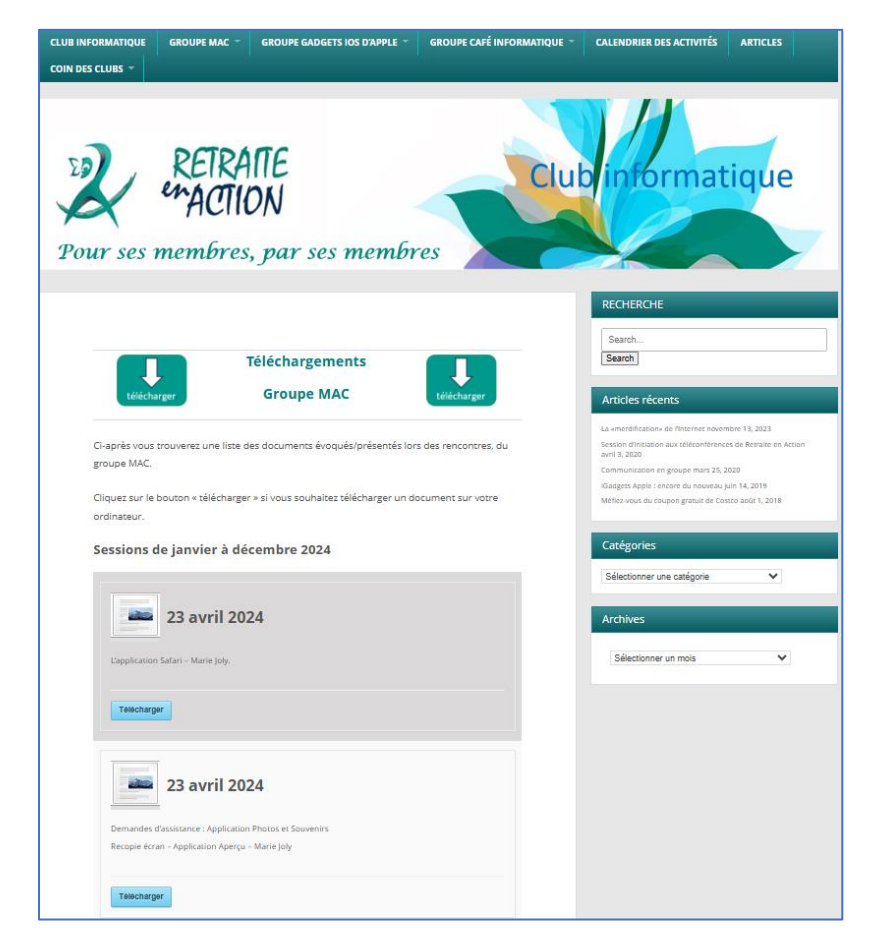

Vous verrez alors affichée la page des téléchargements pour le groupe choisi. Les documents sont classés en ordre chronologique, du plus récent au plus ancien. Pour l'instant les documents disponibles sont affichés pour les années 2023 et 2024 seulement. Dérouler la page pour voir toutes les présentations disponibles.

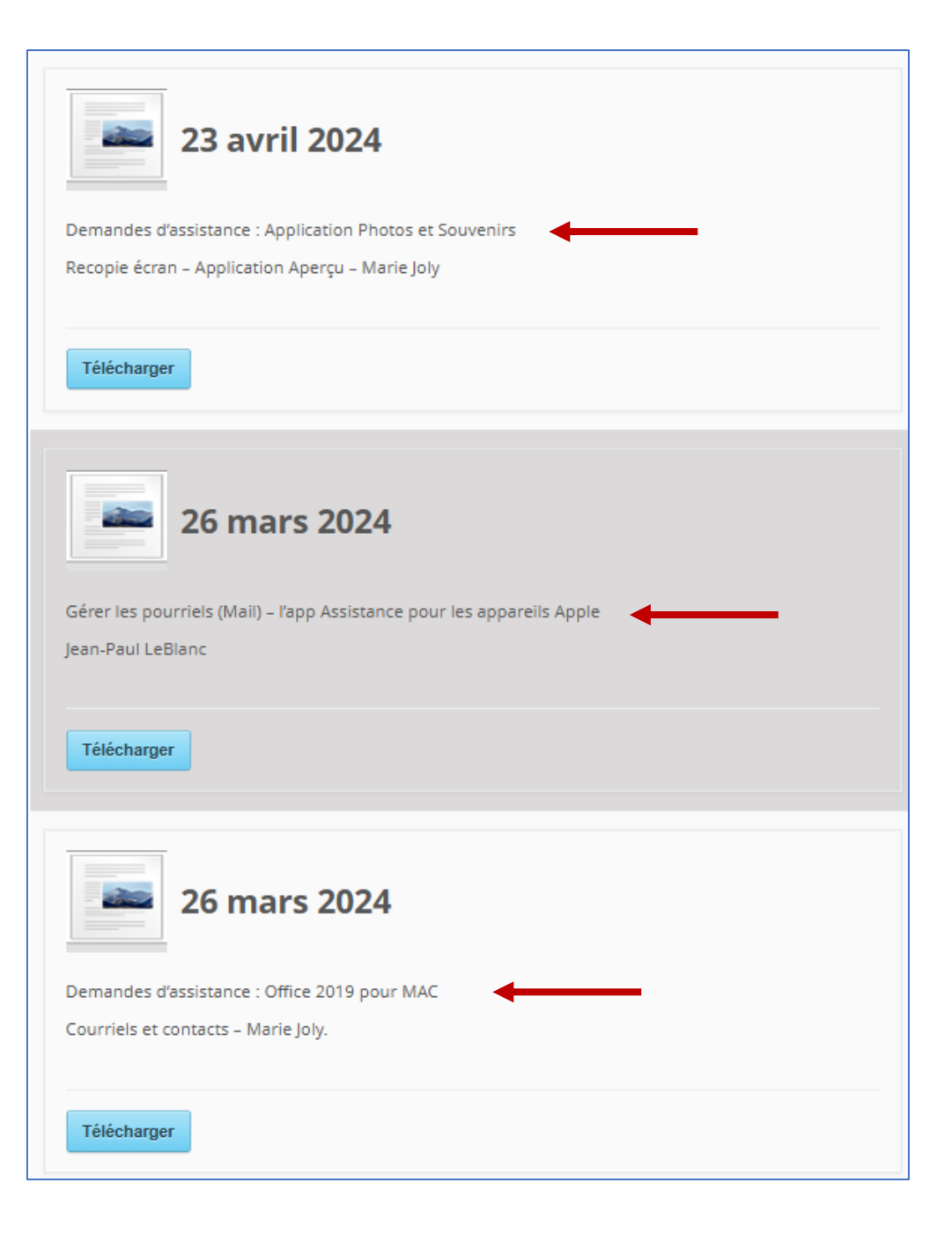

Vous remarquerez que des mots descriptifs de ce que contient le document sont affichés sous la date afin de faciliter vos recherches de documents. Il existe une autre façon de faire la recherche de documents/présentations. Vous pouvez utiliser la fonction Recherche qui apparaît à la droite de la page. Entrez tout simplement un ou des mots pour indiquer ce que vous cherchez. Il est à noter que cette recherche fonctionne mieux si vous évitez les articles et les prépositions.

| Téléchargements                                                                           | RECHERCHE<br>Search<br>Search                                                   |  |  |
|-------------------------------------------------------------------------------------------|---------------------------------------------------------------------------------|--|--|
| télécharger Groupe MAC télécharger                                                        | Articles récents                                                                |  |  |
|                                                                                           | La «merdification» de l'Internet novembre 13, 2023                              |  |  |
| Ci-après vous trouverez une liste des documents évoqués/présentés lors des rencontres, du | Session d'initiation aux téléconférences de Retraite en Action<br>avril 3, 2020 |  |  |
| groupe MAC.                                                                               | Communication en groupe mars 25, 2020                                           |  |  |
|                                                                                           | iGadgets Apple : encore du nouveau juin 14, 2019                                |  |  |
| Cliquez sur le bouton « télécharger » si vous souhaitez télécharger un document sur votre | Méfiez-vous du coupon gratuit de Costco août 1, 2018                            |  |  |
| ordinateur.                                                                               |                                                                                 |  |  |
| Sessions de janvier à décembre 2024                                                       | Catégories                                                                      |  |  |

Une fois vos critères de recherche établis, cliquez sur le bouton Search (désolé on n'a pas pu utiliser un mot en français). Vous verrez alors affiché sous le bouton, le résultat de votre recherche.

#### RECHERCHE

#### keynote

#### Search

Affichage des résultats de recherche pour "keynote" Nombre d'articles trouvés :1 Mots-clés recherchés : keynote

#### 19 décembre 2023

Keynote (l'app de présentation) - Jean-Paul LeBla[...]

Dans le résultat de la recherche, cliquez sur la date affichée pour pouvoir voir et télécharger le document sur votre ordinateur. Le résumé du document sera alors affiché. Cliquez sur le bouton Télécharger pour voir le document. Vous pourrez ensuite sauvegarder le document sur votre ordinateur pour une future référence.

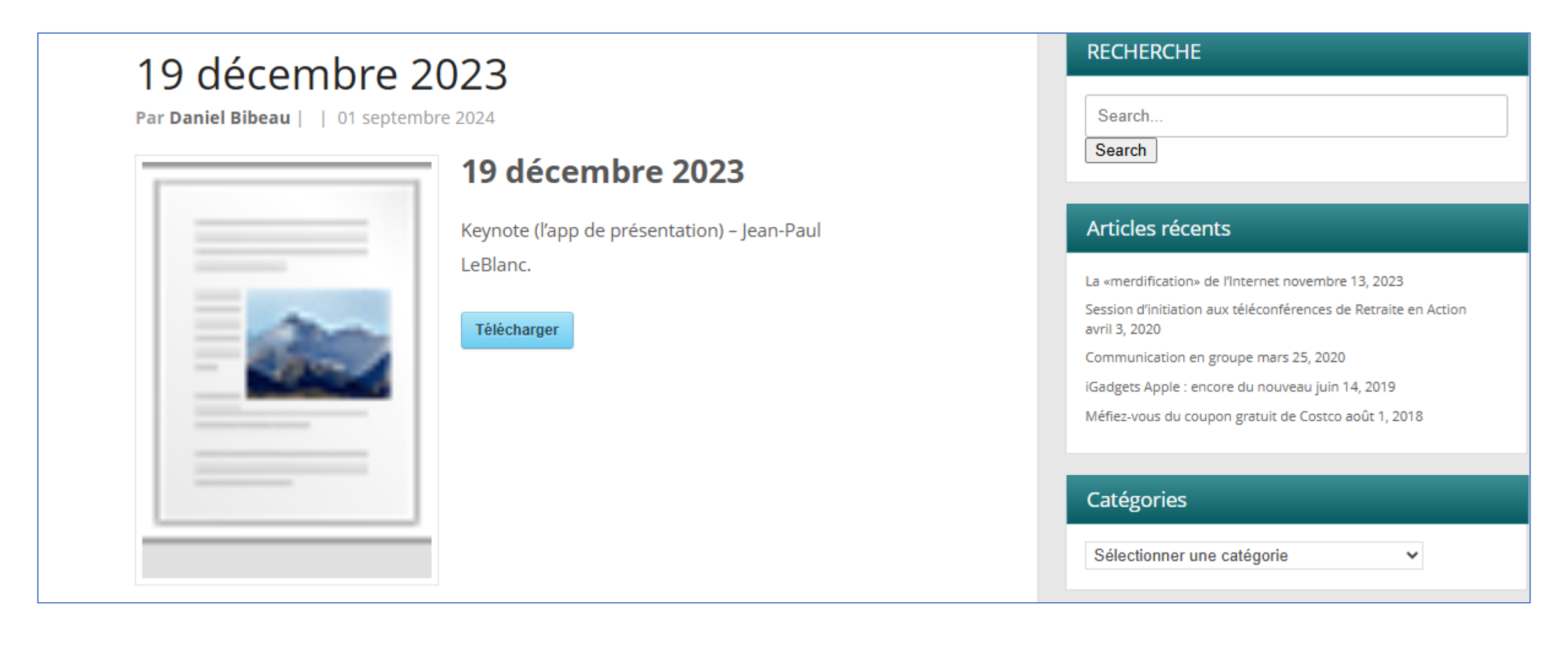

#### RECHERCHE

#### photos

Search

Affichage des résultats de recherche pour "photos" Nombre d'articles trouvés :6 Mots-clés recherchés : photos

21 décembre 2023 Libérer de l'espace de stockage dans Google Comm[...]

16 novembre 2023 Quoi de neuf dans Windows 11 L'application PHOTOS[...]

23 avril 2024 Demandes d'assistance : Application Photos et Souv[...]

19 décembre 2023 Demandes d'assistance : Safari recherches Synchro[...]

28 mars 2024 Les fausses nouvelles sur l'internet - L'intel[...]

22 février 2024 Plus de détails sur les réglages de Réseau cell[...] Selon le ou les mots entrés dans fonction de recherche, il peut y avoir plusieurs résultats. Cliquez sur la date du document pour en voir un aperçu.

Il est à noter que la fonction Recherche s'étend aux trois groupes du club informatique. Il se peut donc que quelques-uns des résultats montrent des documents élaborés par d'autres groupes que votre propre groupe.

# FIN DE LA PRÉSENTATION.

N'HÉSITEZ PAS À COMMUNIQUER AVEC MOI À L'ADRESSE COURRIEL : <u>Daniel.Bibeau@retraiteenaction.ca</u> POUR TOUT COMMENTAIRE OU SUGGESTION.

MERCI DE VOTRE ATTENTION.